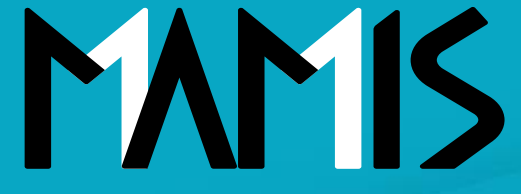

**Medical Association Member Information System** 

# MAMIS操作マニュアル (入会届)

2024年10月

#### 公益社団法人日本医師会 情報システム課会員情報室

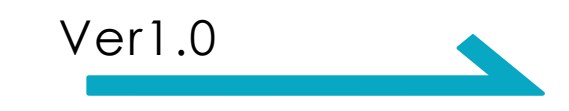

### 会員・事務局のログイン方法\_ログイン画面(共通)

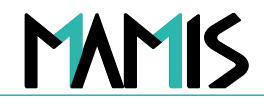

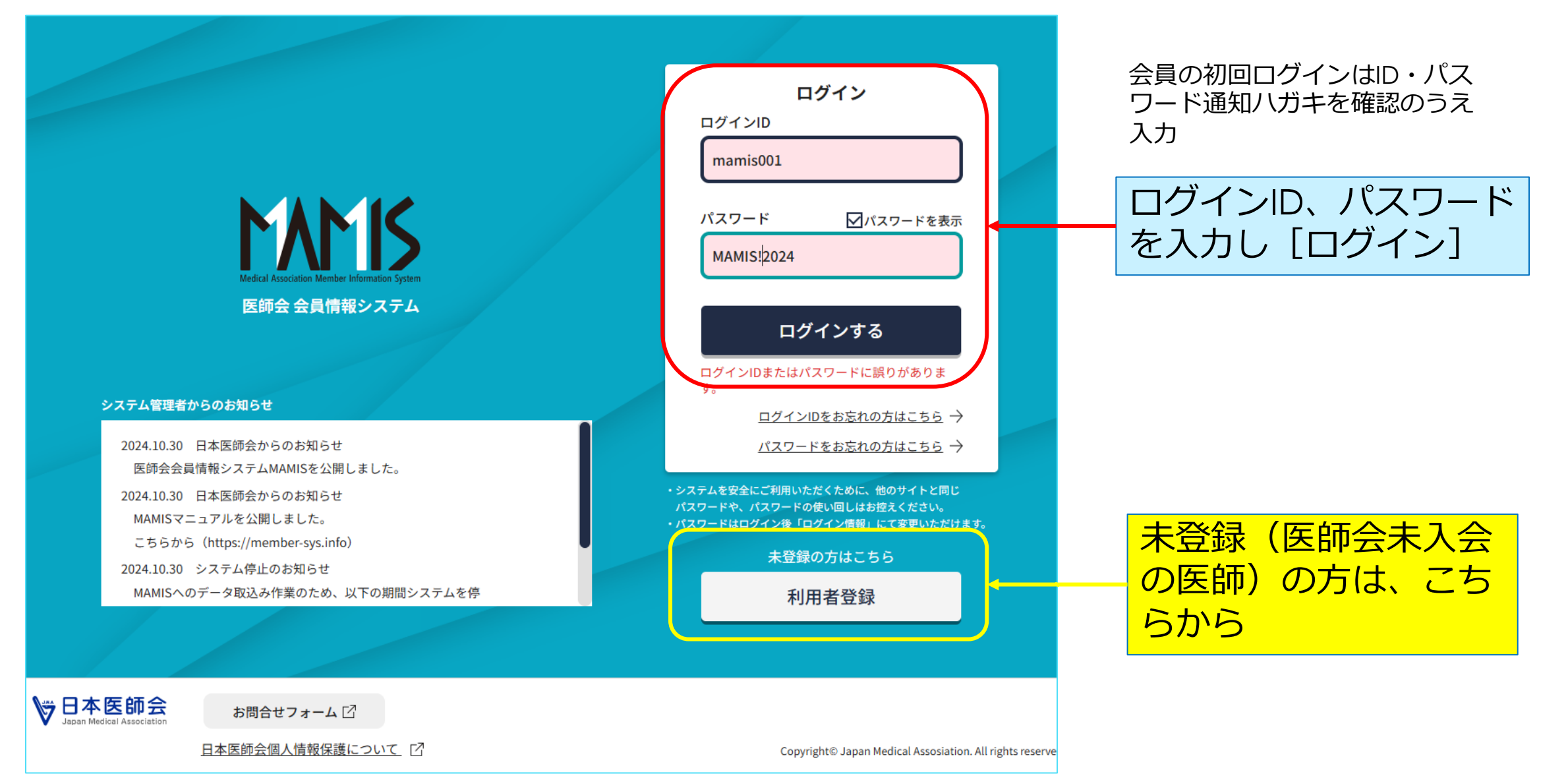

### 入会申請

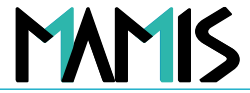

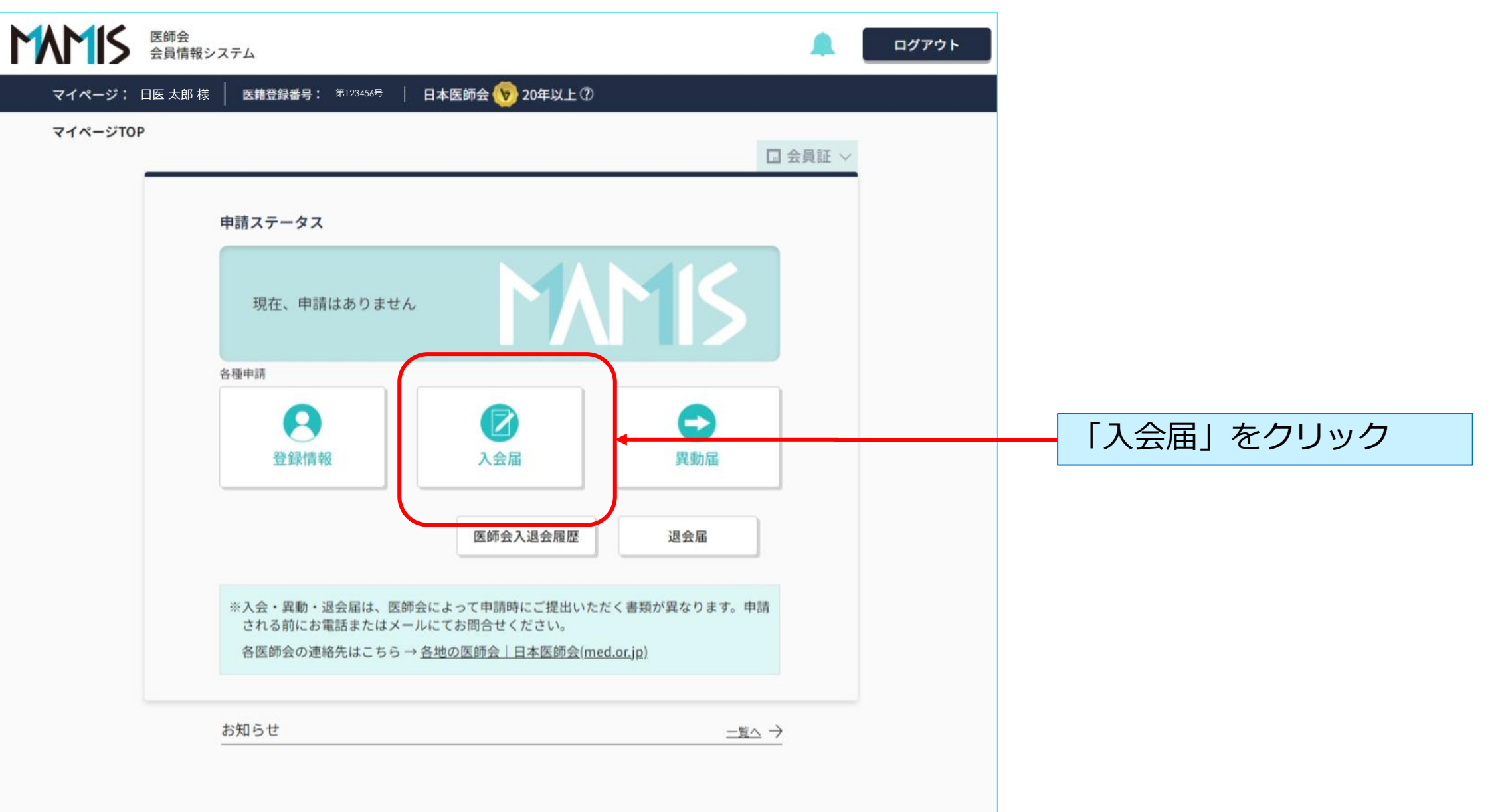

MAMIS

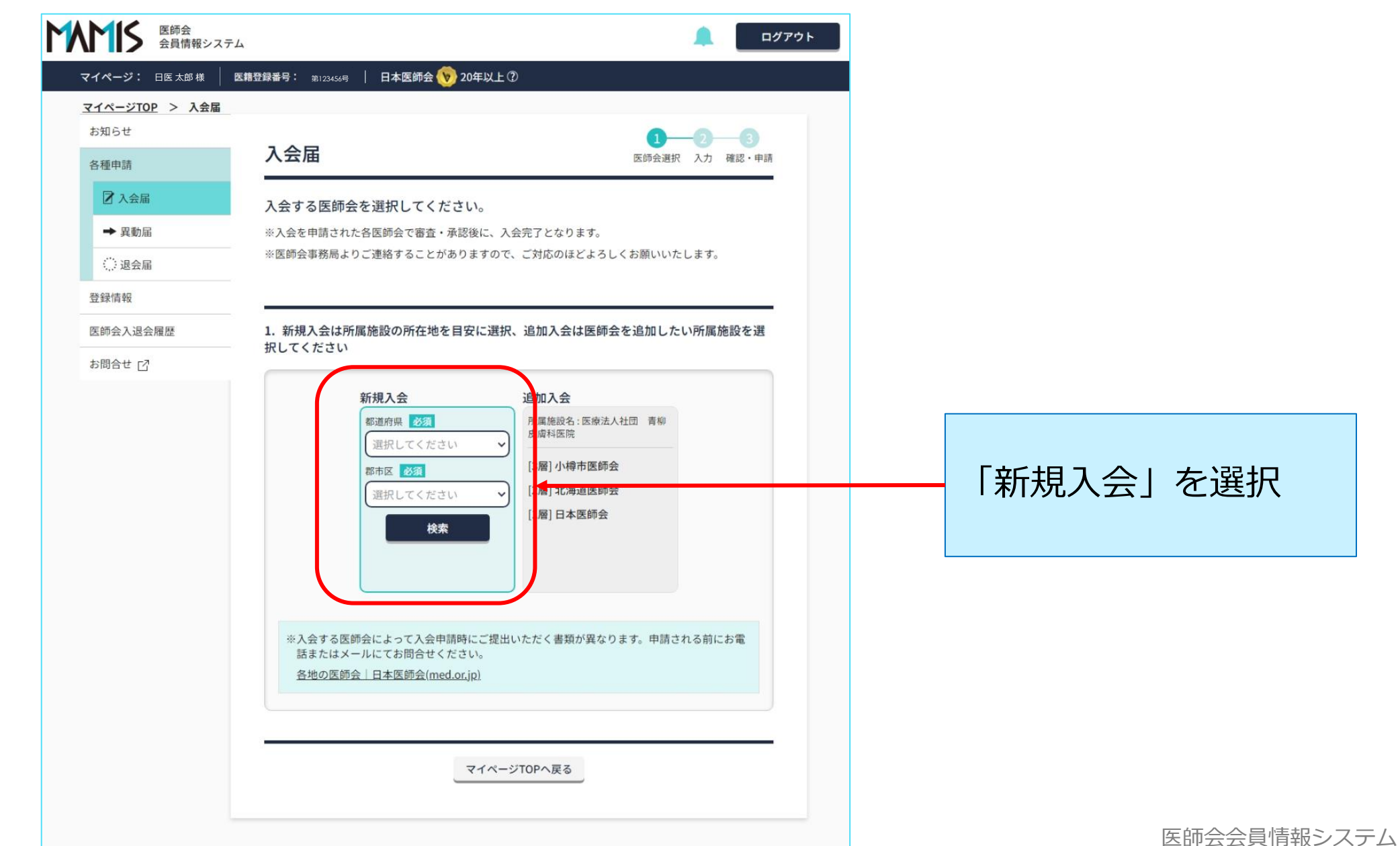

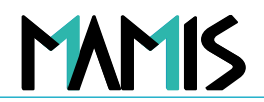

5

| 医師会 会員情報シ                                                                                                    | ステム ログアウト                                                                                                    |                                          |
|----------------------------------------------------------------------------------------------------|----------------------------------------------------------------------------------------------------|------------------------------------------|
| <ul> <li>マイページ: 日医太郎様</li> <li>● 異動届</li> <li>② 退会届</li> <li>登録情報</li> <li>医師会入退会履歴</li> <li>お問合せ [2]</li> </ul> | 3. 新規入会は所属施設の所在地を目安に選択、追加入会は医師会を追加したい所属施設を選 おしてください   4. 新規入会は所属施設の所在地を目安に選択、追加入会は医師会を追加したい所属施設を選 なしてください   5. 新規入会は所属施設の所在地を目安に選択、追加入会は医師会を追加したい所属施設を選 なしてください   5. 新規入会は所属施設の所在地を目安に選択、追加入会は医師会を追加したい所属施設を選 なしてください   5. 新規入会は所属施設の所在地を目安に選択、追加入会は医師会を追加したい所属施設を選 なしてください   5. 新規入会は「新規入会   5. 新規入会は「新規入会   5. 新規入会は「新規入会   5. 新規入会は「新規入会   5. 新規入会は「新規入会   5. 新規入会は「新規入会    5. 新規入会は「新規入会   5. 新規入会は「新規入会   5. 新規入会は「新規入会    5. 新規入会は「新規入会   5. 新規入会は「新規入会    5. 新規入会は「新規入会   5. 新規入会    6. 新規入会   6. 新規入会    6. 新規入会    6. 新規入会    6. 新規入会   6. 新規入会    6. 新規入会    6. 新規入会    7. 新規入会   7. 新規入会   7. 新規入会    7. 新規入会   7. 新規入会   7. 新規入会   7. 新規入会    7. 新規入会   7. 新規入会   7. 新規入会   7. 新規入会   7. 新規入会   7. 新規入会   7. 新規入会   7. 新規入会   7. 新規入会   7. 新規入会   7. 新規入会   7. 新規入会   7. 新規入会   7. 新規入会   7. 新規   7. 新規   7. 新   7. 新 | 所属施設の所在地を目安に、<br>入会する医師会の都道府県、<br>都市区を選択 |

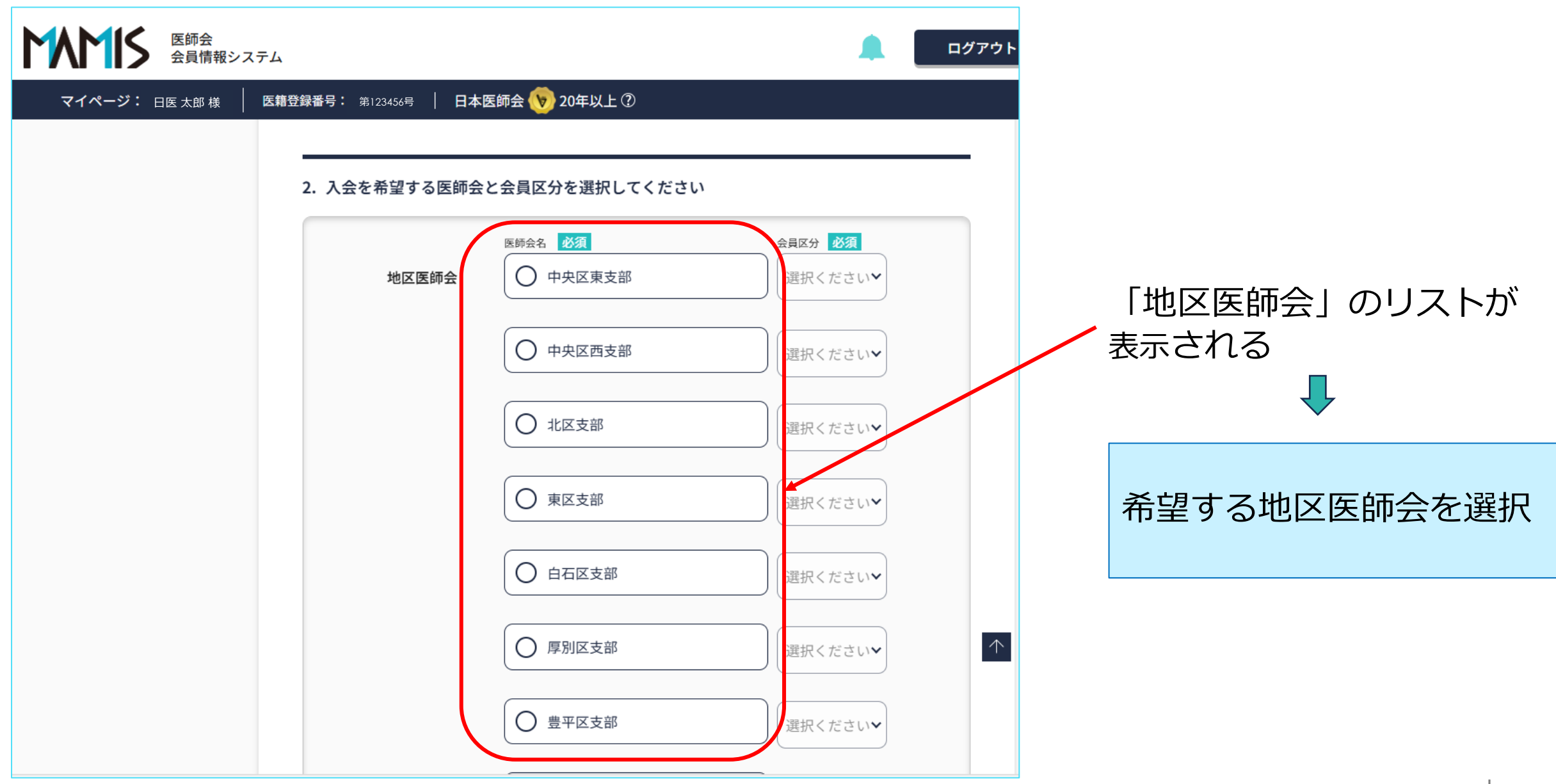

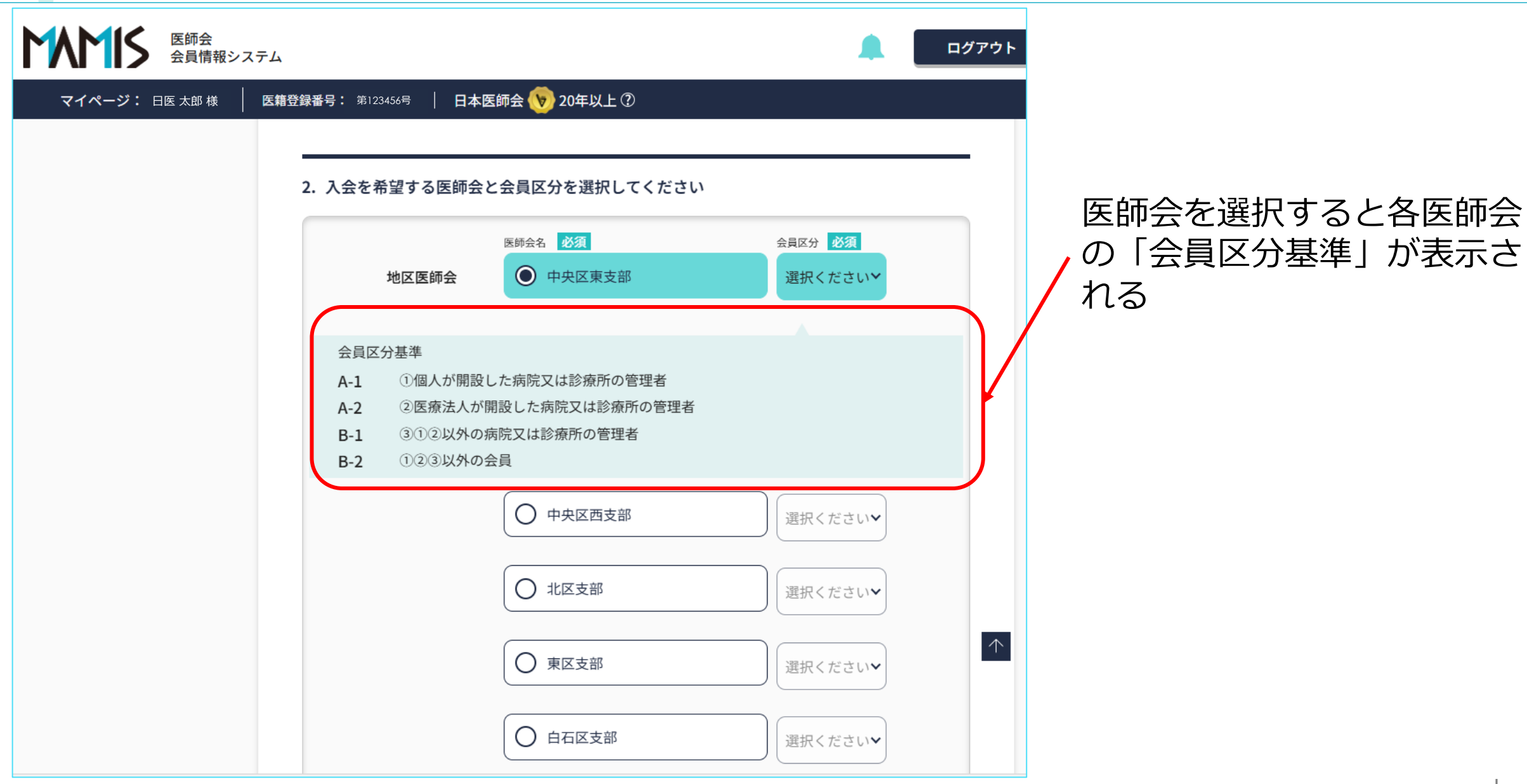

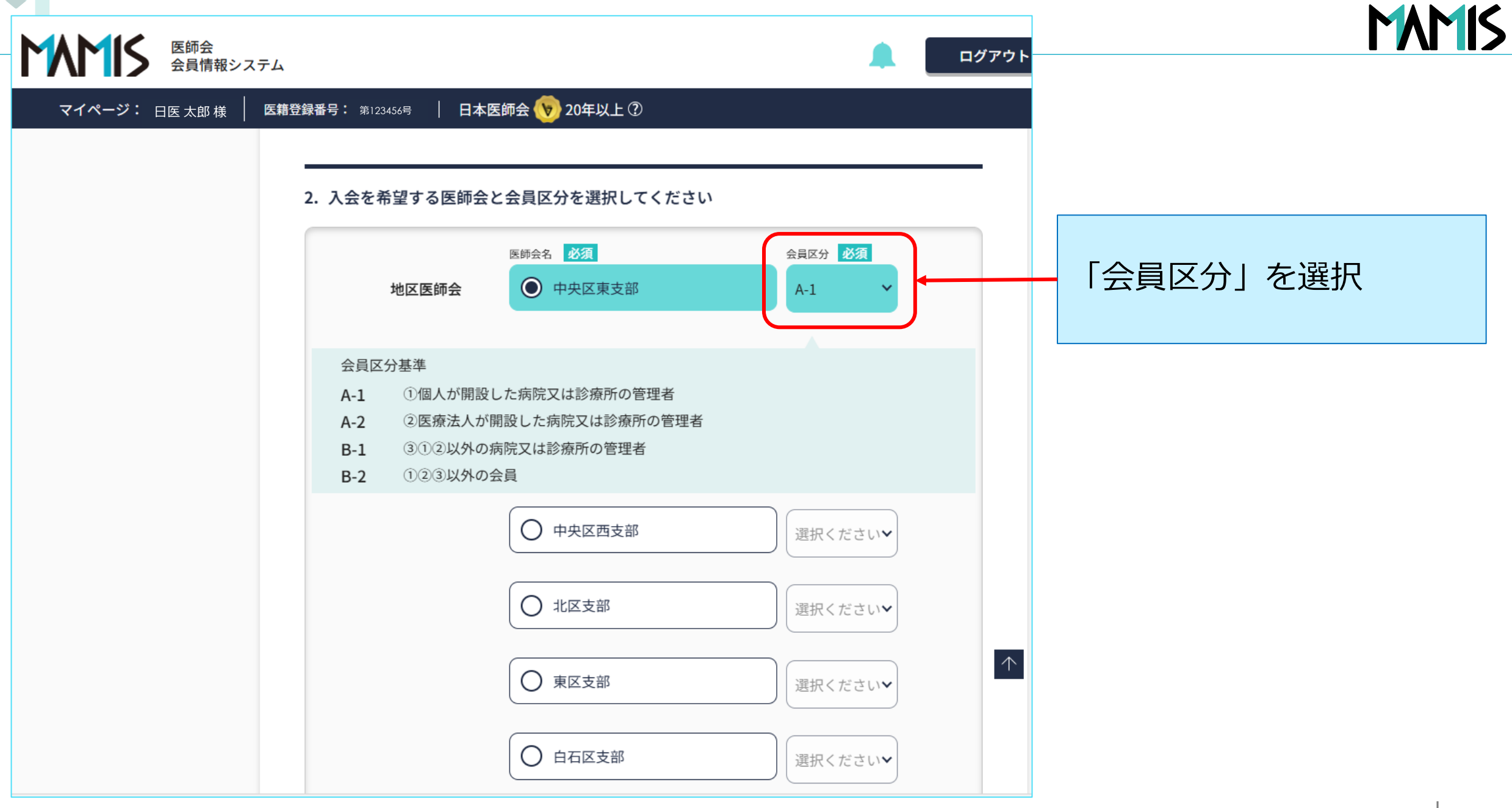

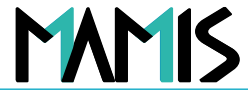

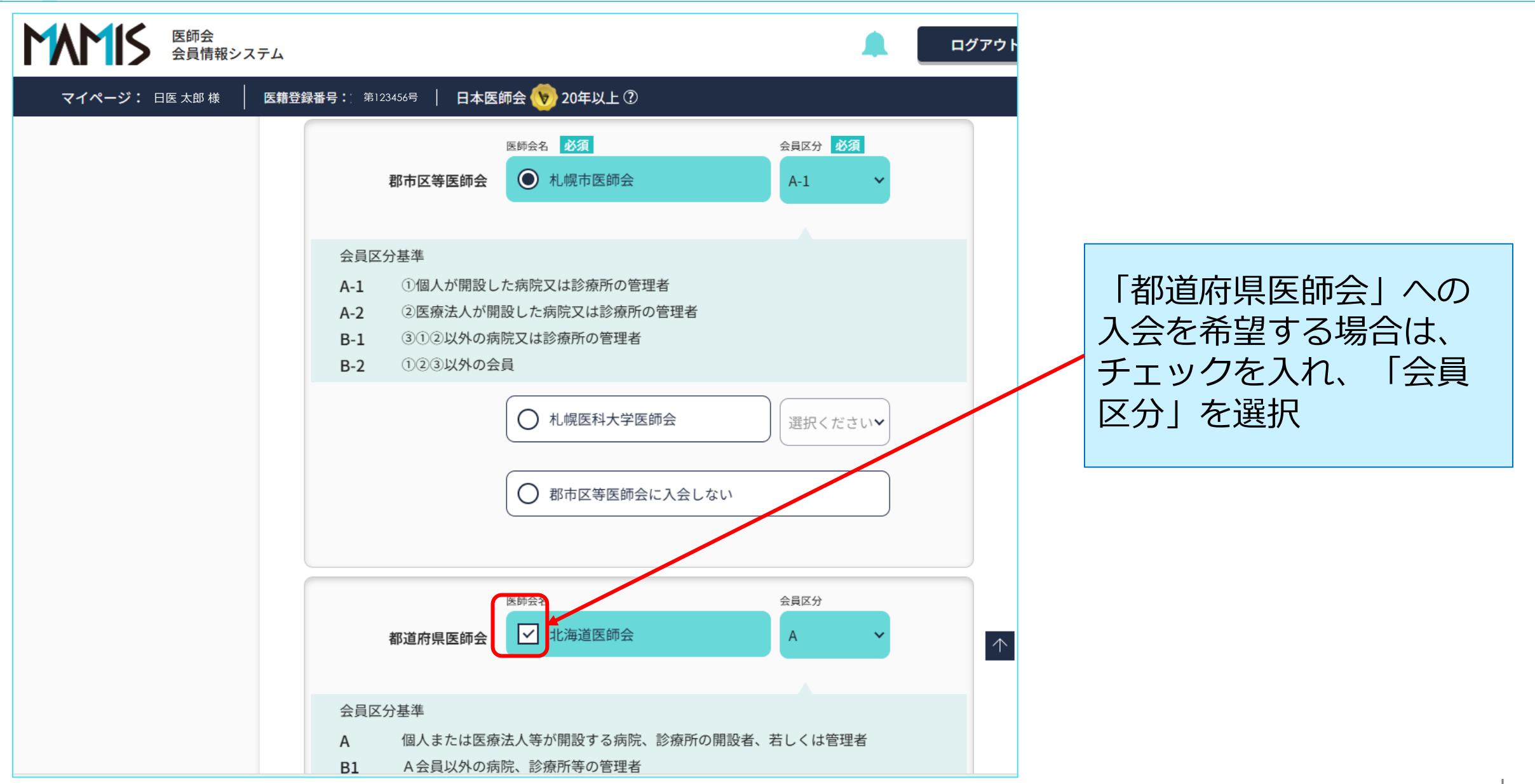

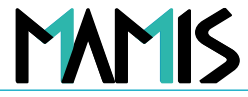

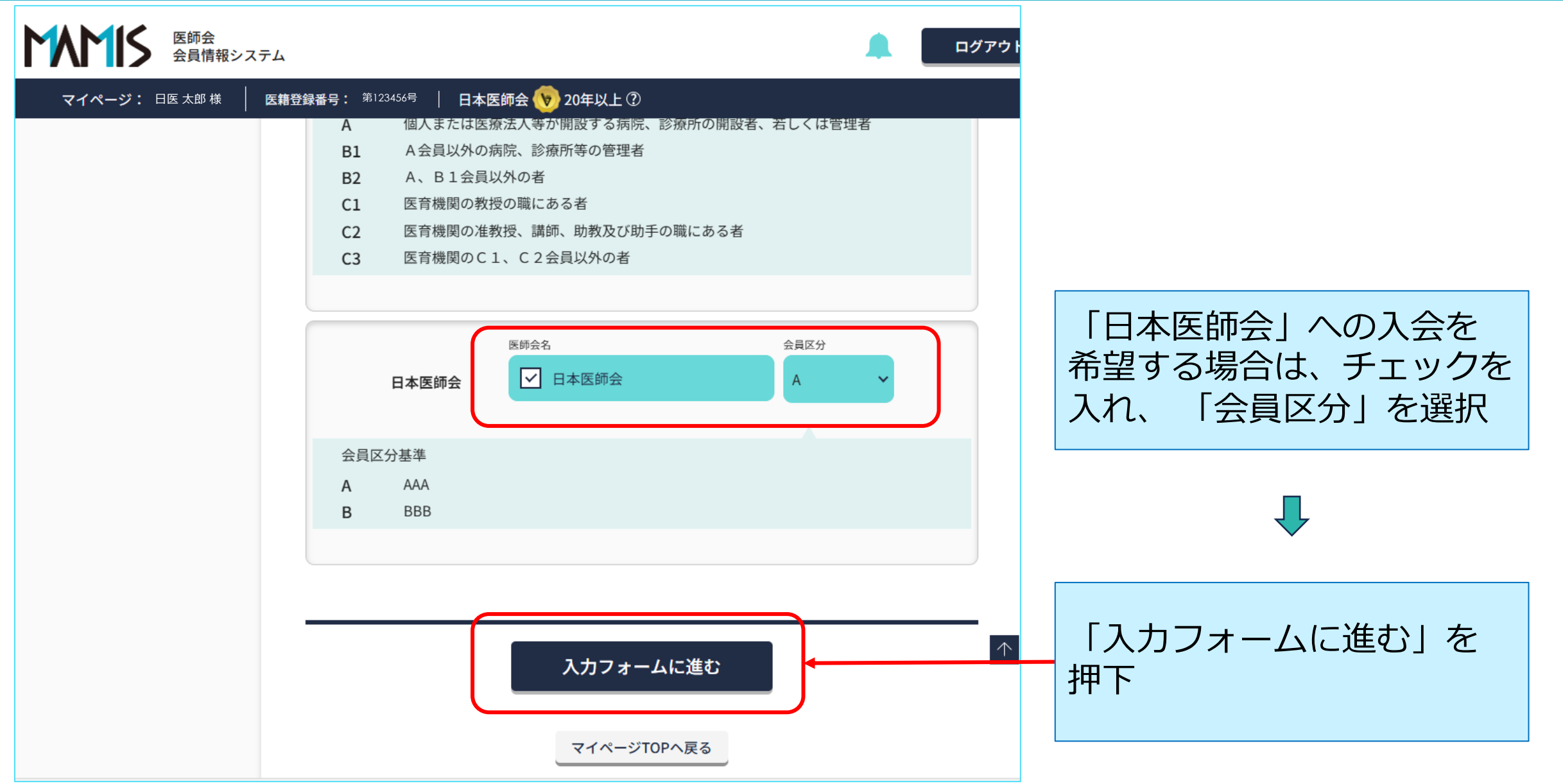

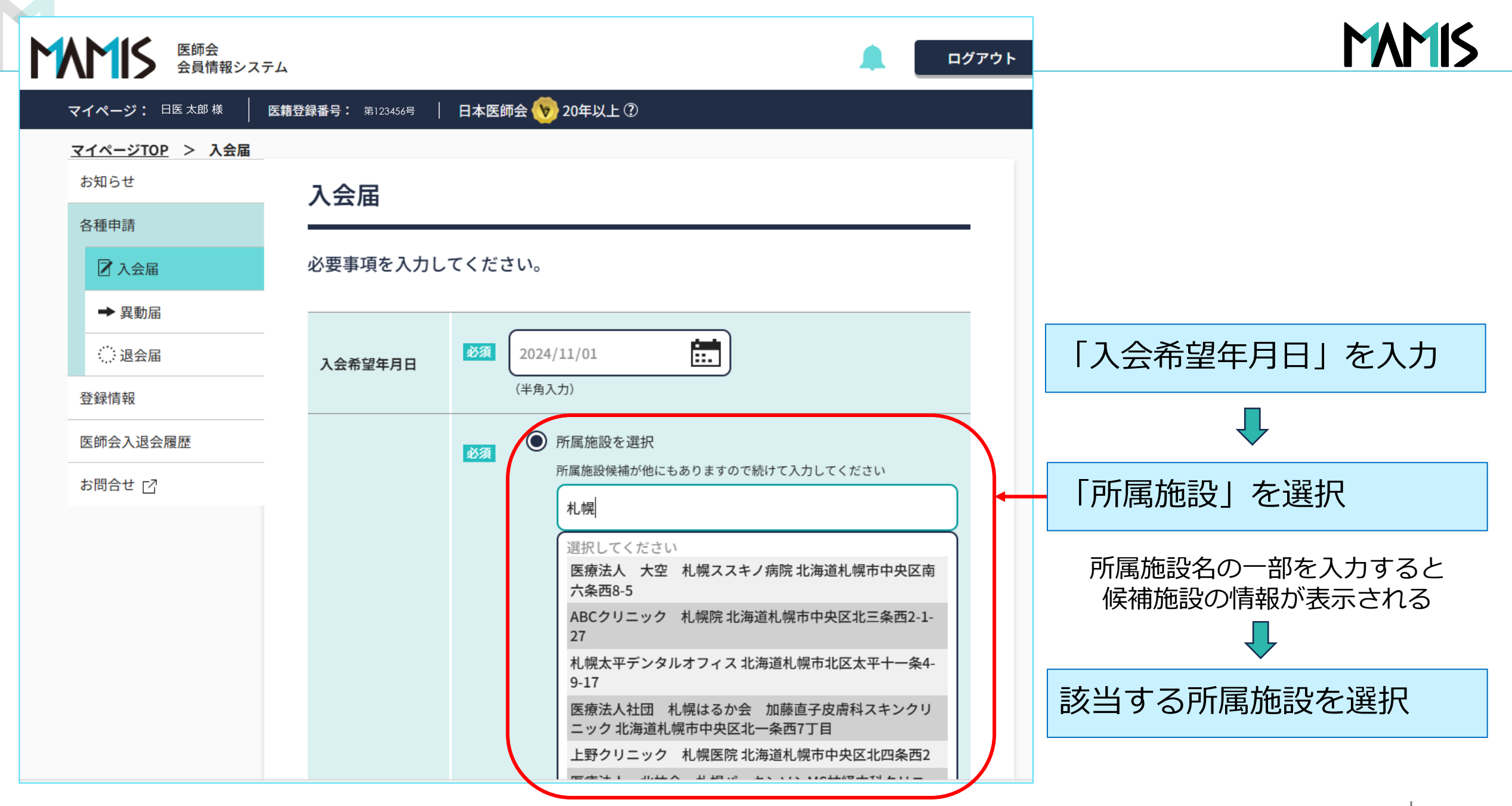

11

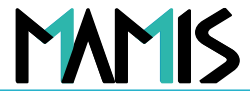

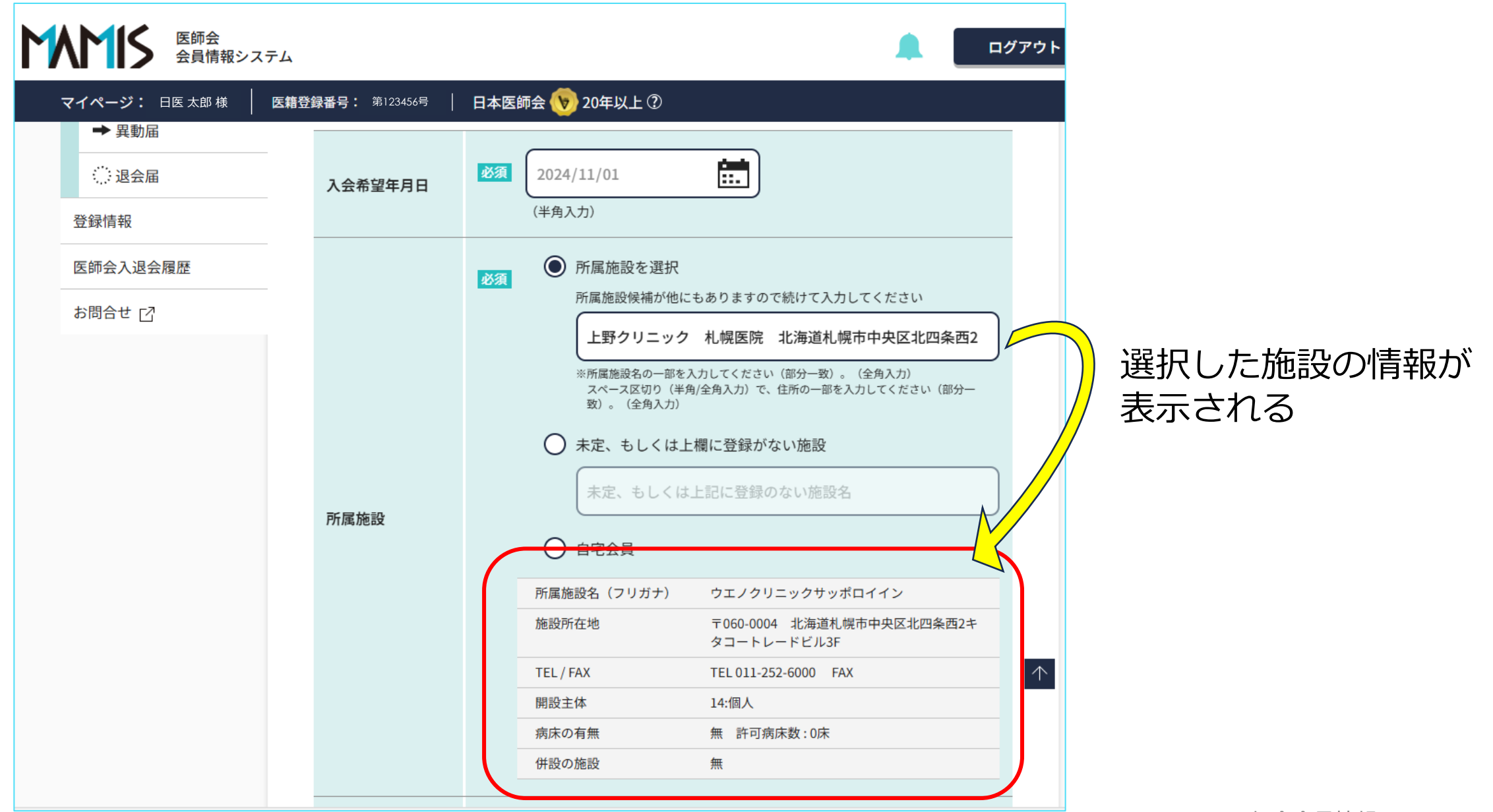

MAMIS

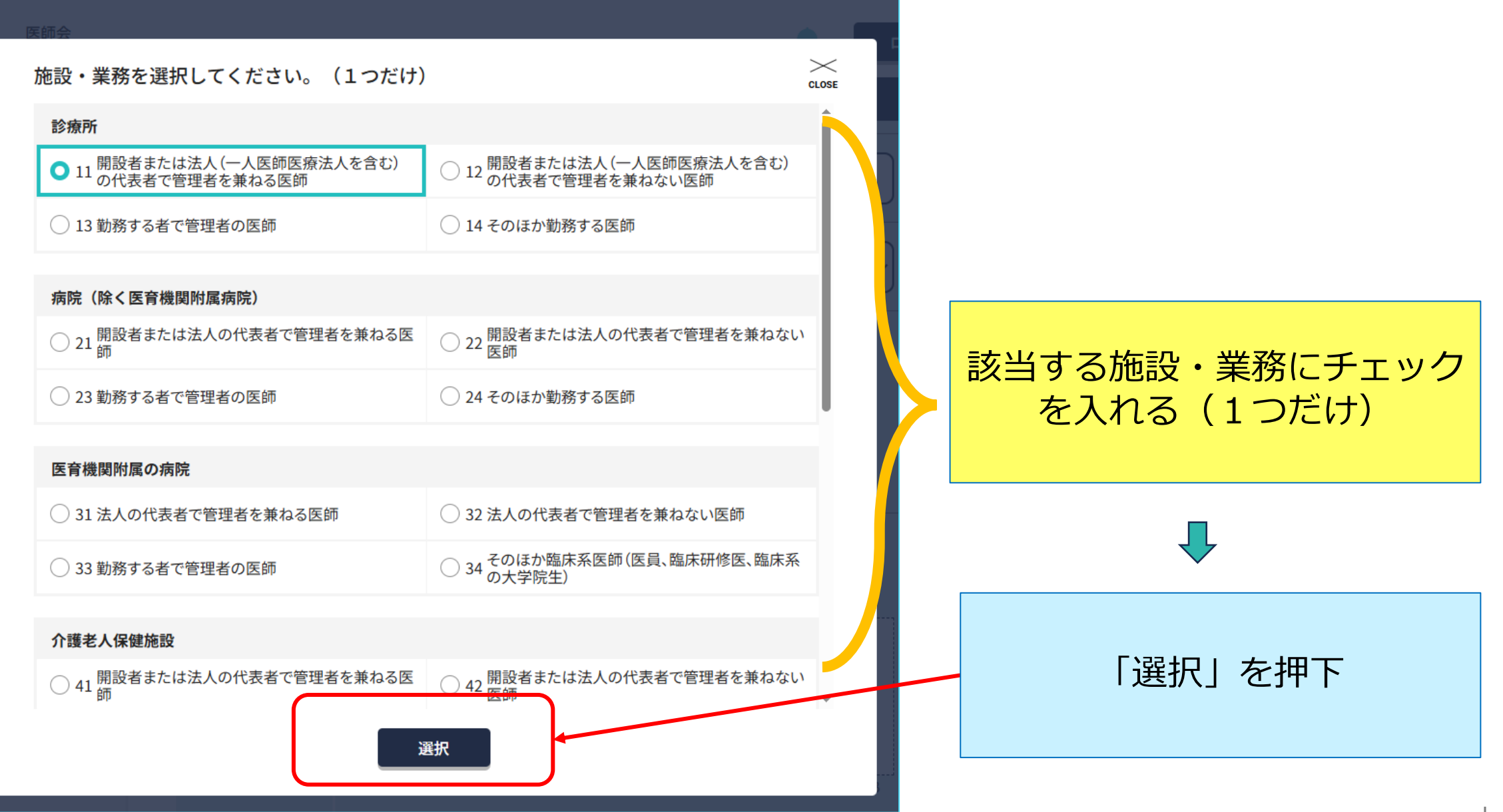

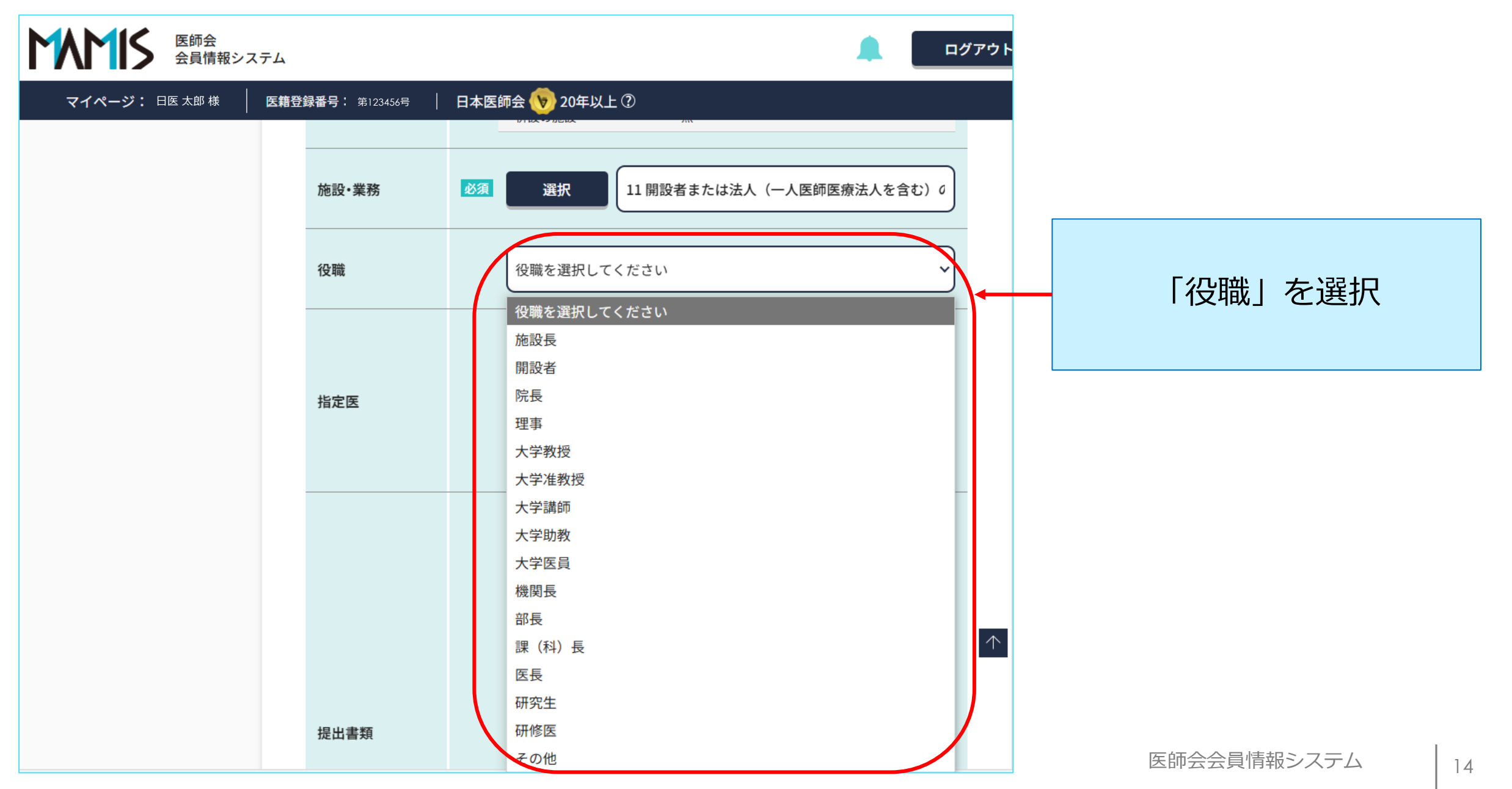

MAMIS

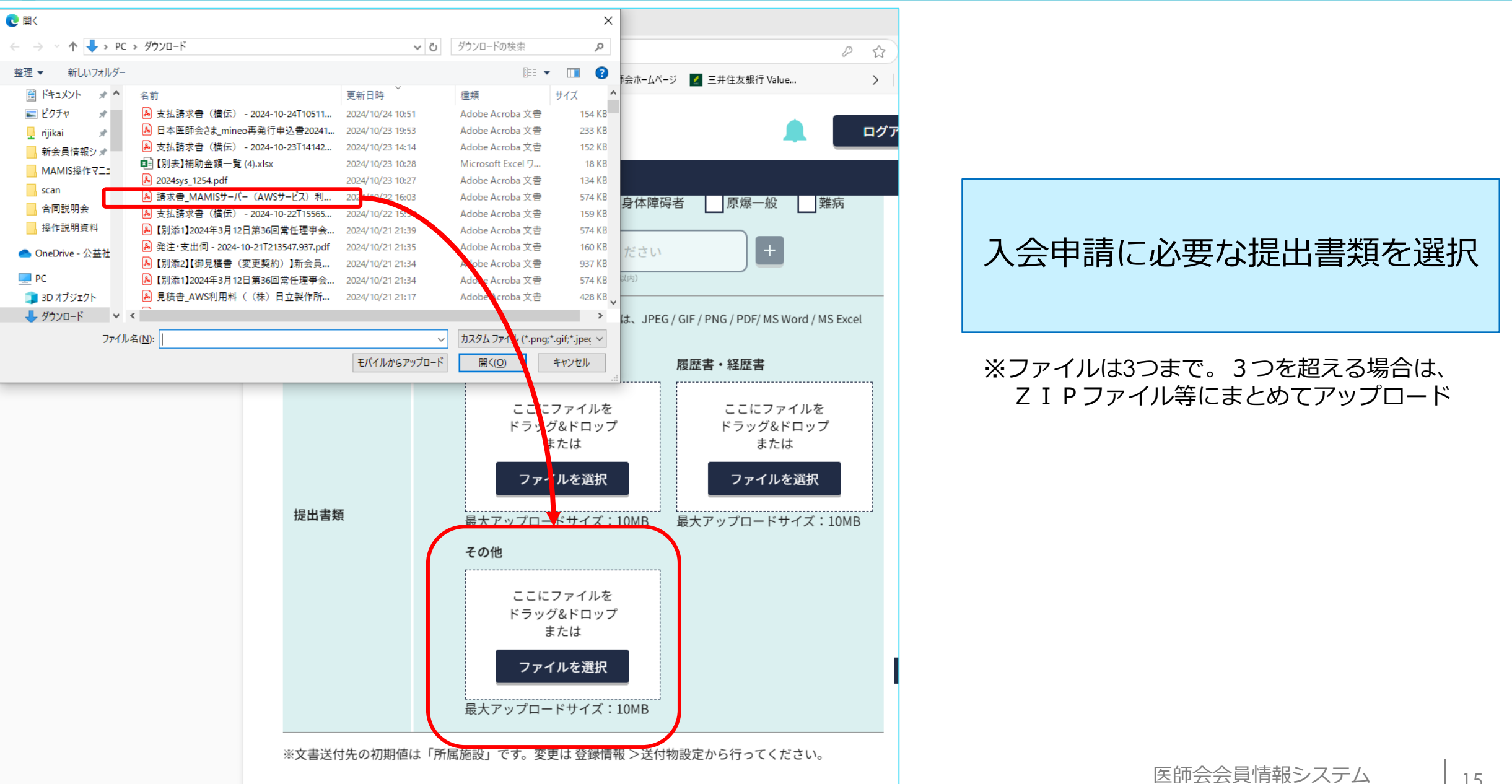

15

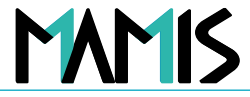

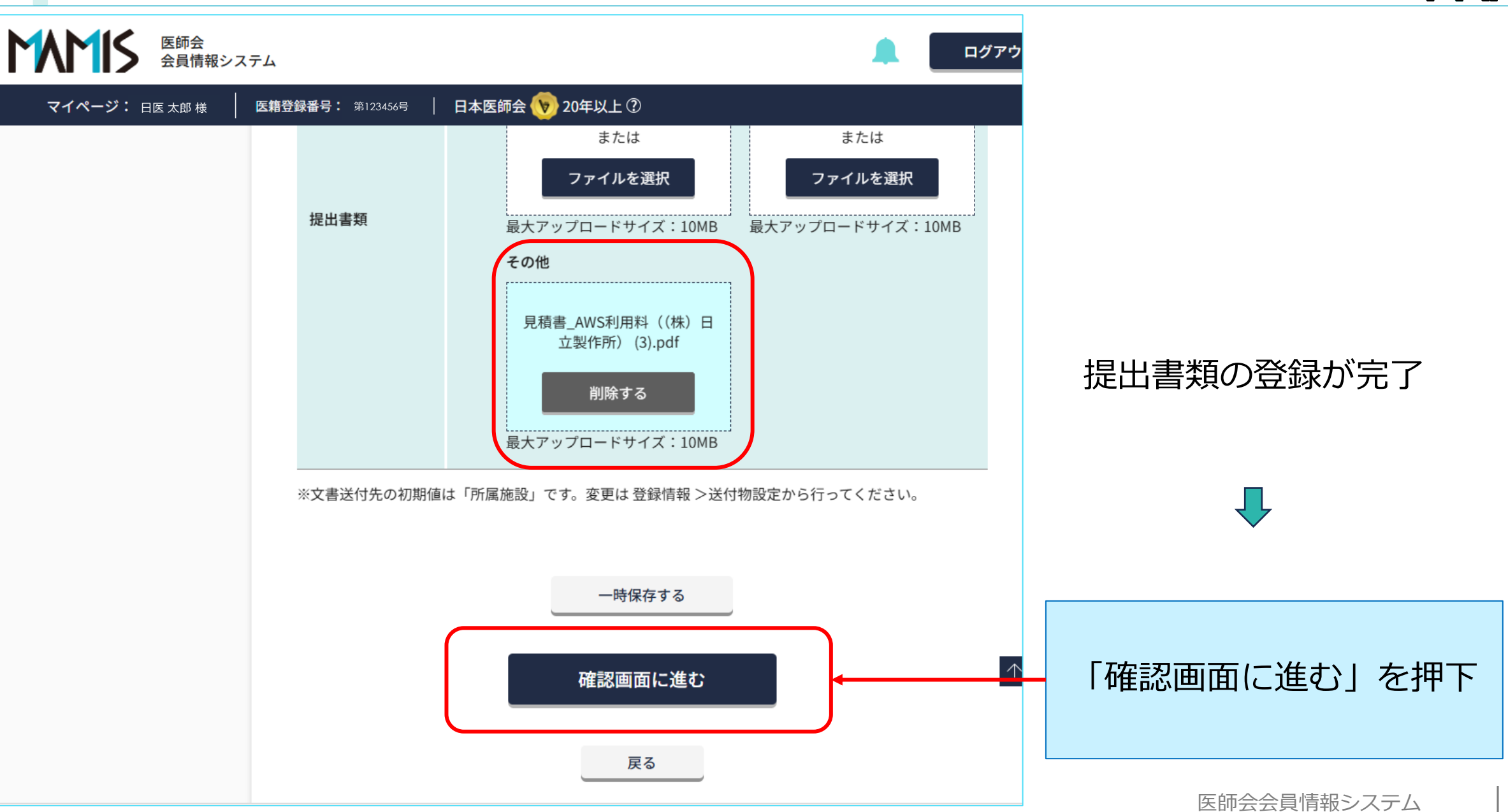

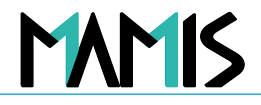

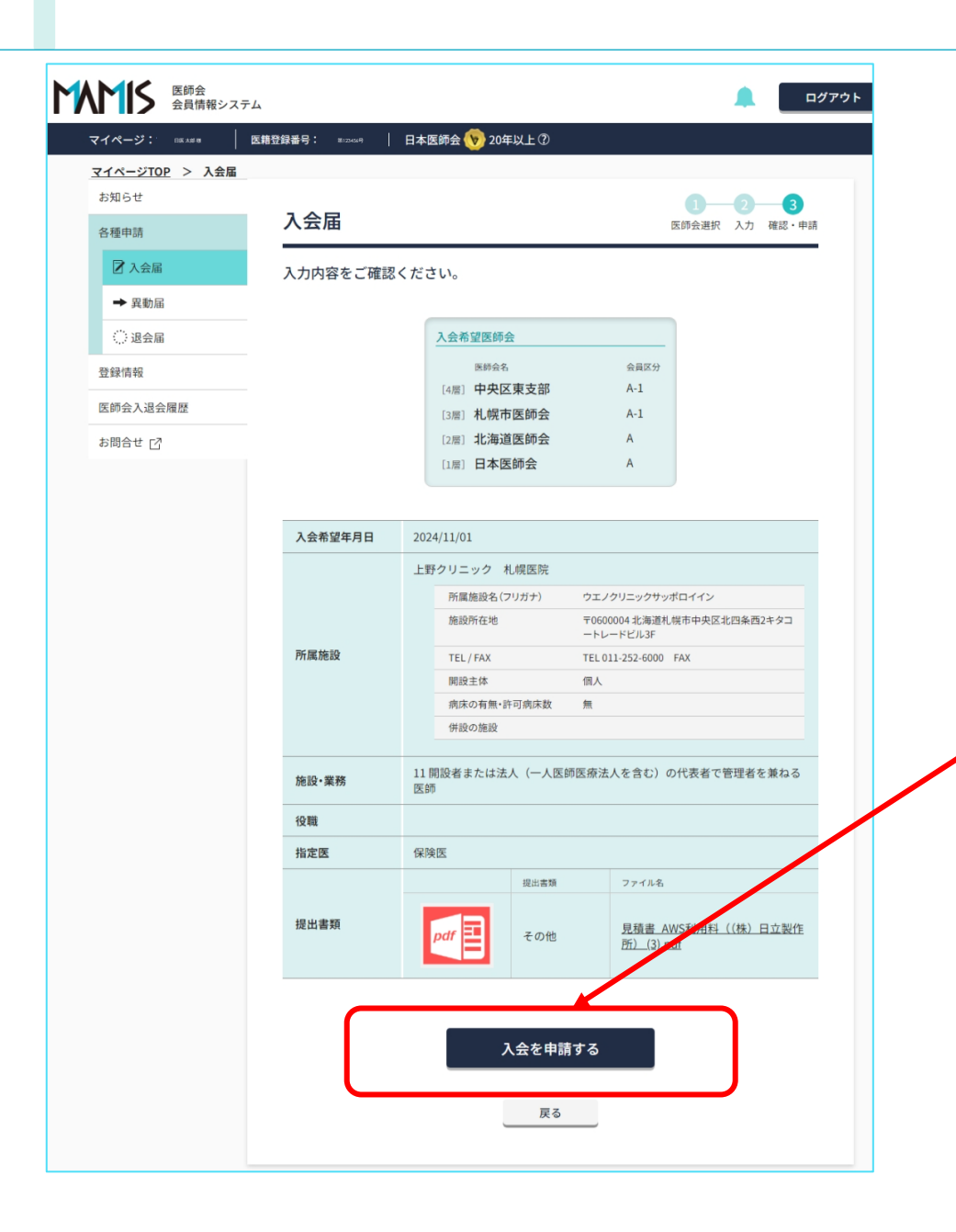

入力内容を確認のうえ、 修正等がなければ 「入会を申請する」ボタンを クリック

## 以上、入会届の流れになります

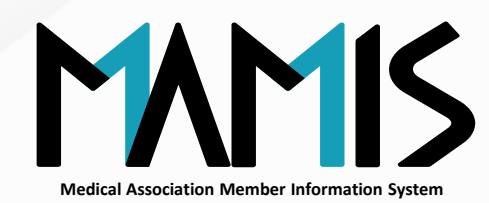

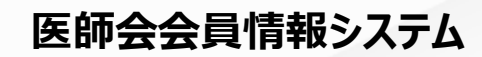

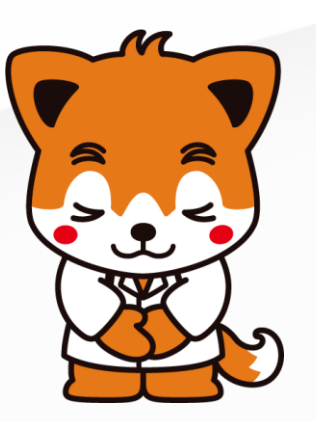